Regeln für die neue PIN:

## Änderung PIN in der ProfiCash 12 Software (PIN gespeichert)

- 1. Schritt: Auf "Einstellungen" "HBCI-Verwaltung" klicken.
- 2. Schritt: HBCI-Kürzel auswählen (falls mehrere vorhanden sein sollten)
- **3. Schritt:** Auf "Sicherheitsverfahren" klicken
- 4. Schritt: PIN ändern anklicken.

Mind. 8, max. 20 Stellen.

Die PIN muss entweder rein numerisch sein oder mindestens einen Großbuchstaben und eine Ziffer enthalten. Verwenden Sie keine leicht zu erratende PIN, wie zum Beispiel Zahlenfolgen oder zu einfache Zahlenund Zeichenkombinationen. Erlaubter Zeichensatz: Buchstaben (a-z und A-Z, inkl. Umlaute und ß)

Ziffern (0-9)

Die Sonderzeichen @!%&/=?\*+;:,.\_-

| Sicherheitsmedium                       |                                 |                                          | 니것<br>Neu anlegen                       |
|-----------------------------------------|---------------------------------|------------------------------------------|-----------------------------------------|
| BCI Parameter Userpara                  | neter Bankparameter Sicherheits | verfahren Einreichungsfristen            |                                         |
| Alias                                   |                                 | 2                                        |                                         |
| Alias neu/ändern                        | Alias löschen                   |                                          |                                         |
| PIN                                     |                                 |                                          |                                         |
| PIN ändern PIN s                        | perren PIN-Sperre aufheben      |                                          |                                         |
| TAN                                     |                                 |                                          |                                         |
| TANING                                  |                                 | TAN C                                    |                                         |
| TAN Verbrauchsinform                    | ationen                         | neiden IAN-Generator synchronisieren     |                                         |
|                                         |                                 |                                          |                                         |
| Kartenleserkonfiguration                | Oncore                          | CT ADI                                   |                                         |
| Aktiver Kartenleser                     |                                 | CI-API                                   | V                                       |
| TAN Generatorfunktionali                | ät                              | ät par LICP, odar Pluataath Lacar putzan |                                         |
| IAN-Generatoriunkuonain                 |                                 | at per 030- oder bluetootin-Leser hutzen |                                         |
| at .                                    | PIN ände                        | rn ×                                     |                                         |
| 1.11.11.11.11.11.11.11.11.11.11.11.11.1 |                                 |                                          |                                         |
|                                         |                                 |                                          |                                         |
| Neue PIN                                |                                 |                                          |                                         |
| Neue PIN<br>Neue PIN                    | viederholen                     |                                          | Profi cash                              |
| Neue PIN<br>Neue PIN                    | wiederholen                     | Pin Ändern Abbrechen                     | Profi cash Die Pin wird jetzt geändert. |

- 5. Schritt: Bitte zweimal die neue gewünschte PIN eingeben und auf "Pin Ändern" klicken.
- 6. Schritt: PIN-Änderung mit TAN-Verfahren bestätigen. (Die neue PIN wird automatisch wieder gespeichert)

Nun wurde die PIN erfolgreich abgeändert!